# How to Rewrite FPGA Program

You use the application "Vivado" to rewrite the required FPGA.

[Follow the steps below]

•Turn on the power of the board (Connect the board to the PC with a USB cable).  $\downarrow$ 

• Connect the board to the PC with a JTAG cable.

<u>\*Pay attention to the orientation of the connector</u>. See pictures below.

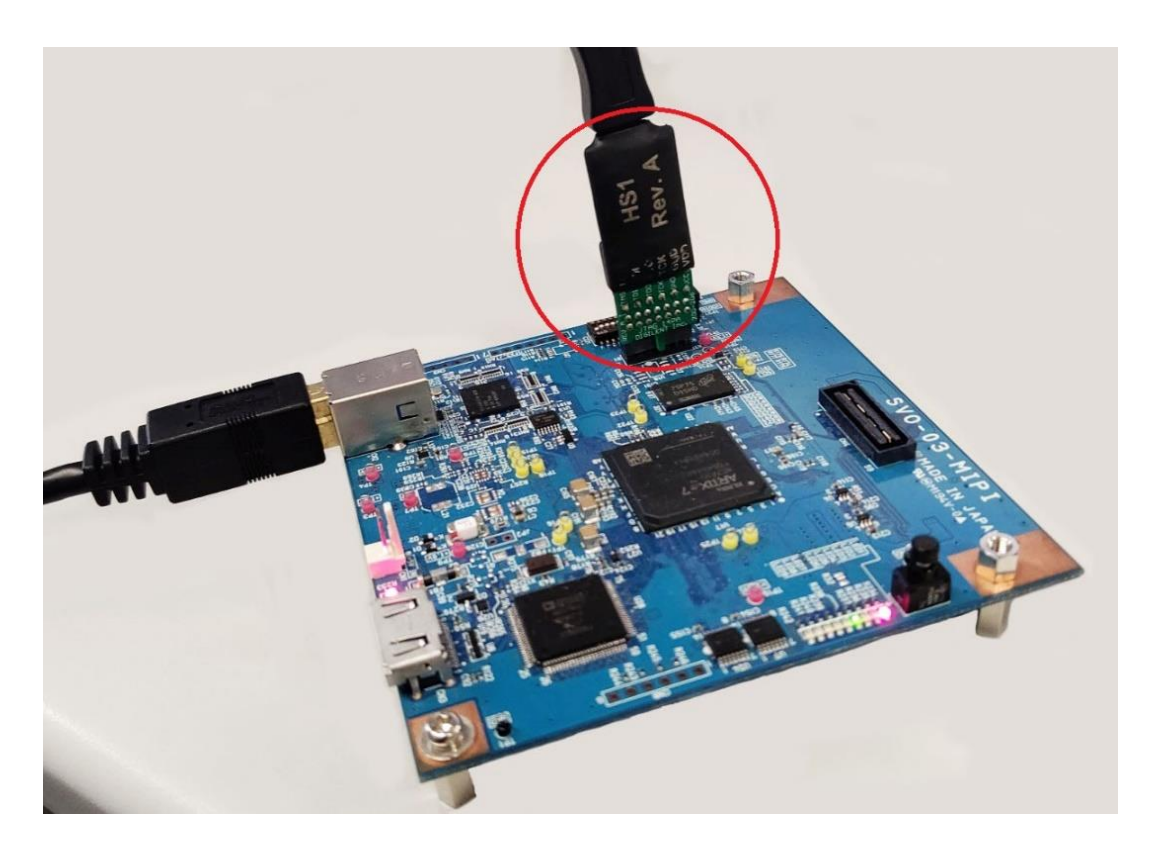

↓ •Open "Vivado" app. (Please download it, if you have not yet.)

#### ↓ •Click [Open Hardware Manager] at the second in Tasks column.

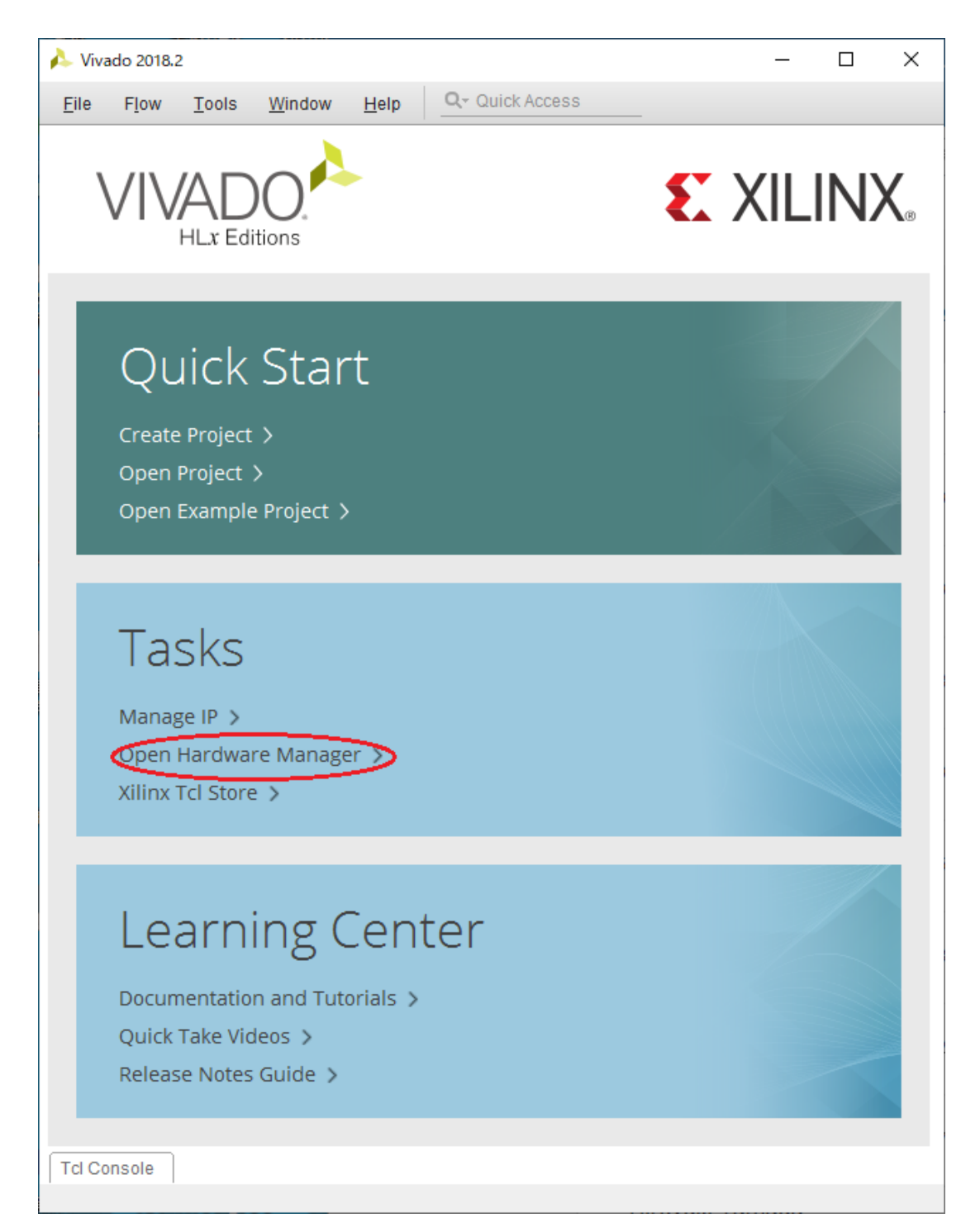

### $\downarrow$

 $\boldsymbol{\cdot} \mathrm{Click}$  [Open target] at the top of the page.

| A Vivado 2018.2 -                                                |   | ×   |
|------------------------------------------------------------------|---|-----|
| Eile Edit Tools Reports Window Layout View Help                  | 5 | _   |
| 🖻 🛧 🎓 📋 🖿 🗙 🏟 💥 Dashboard                                        |   | >>  |
| HARDWARE MANAGER - unconnected                                   |   | ? × |
| 1 No hardware target is open. Open target                        |   |     |
| Hardware ? _ D E X                                               |   |     |
|                                                                  |   |     |
|                                                                  |   |     |
|                                                                  |   |     |
| No content                                                       |   |     |
|                                                                  |   |     |
|                                                                  |   |     |
| Properties ? _ □ Ľ X                                             |   |     |
| $\leftarrow \downarrow \rightarrow \downarrow \Delta$            |   |     |
|                                                                  |   |     |
|                                                                  |   |     |
| Select an object to see properties                               |   |     |
|                                                                  |   |     |
|                                                                  |   |     |
| Tcl Console × Messages Serial I/O Links Serial I/O Scans         | ? |     |
|                                                                  | _ |     |
| start_sui                                                        |   | ^   |
| □ open_hw<br>↓ INFO: [IP Flow 19-234] Refreshing IP repositories |   |     |
| INFO: [IP_Flow 19-1704] No user IP repositories specified        |   |     |
|                                                                  | • |     |
| · · · · · · · · · · · · · · · · · · ·                            |   | >   |
| Type a Tcl command here                                          |   |     |
|                                                                  |   |     |

## ↓ •Click [Auto Connect] in the small window.

#### $\downarrow$ • <u>*Right-click*</u> [xc7a35t\_0] in the Hardware column.

| 🝌 Vivado 2018.2                                                                                  |                                |                     |                            |                   | _                              |                   | ×       |
|--------------------------------------------------------------------------------------------------|--------------------------------|---------------------|----------------------------|-------------------|--------------------------------|-------------------|---------|
| <u>F</u> ile <u>E</u> dit <u>T</u> ools Rep <u>o</u> rts <u>W</u> indo                           | w La <u>v</u> out              | <u>V</u> iew        | <u>H</u> elp               | Q                 | Quick Access                   |                   | _       |
|                                                                                                  | <u>1</u>                       | ×                   | Dashboa                    | rd 🔻              |                                |                   | >>      |
| HARDWARE MANAGER - localhost/xilinx_tcf/Di                                                       | igilent/210205                 | 853382/             | ۱.                         |                   |                                |                   | ? ×     |
| (1) There are no debug cores. Program devic                                                      | e Refresh de                   | vice                |                            |                   |                                |                   |         |
| Hardware 2                                                                                       |                                |                     |                            |                   |                                |                   |         |
|                                                                                                  | ^ U U _                        |                     |                            |                   |                                |                   |         |
|                                                                                                  | Status                         |                     |                            |                   |                                |                   |         |
| V localhost (1)                                                                                  | Connected                      |                     |                            |                   |                                |                   |         |
| ✓ ■ ✓ xilinx_tcf/Digilent/2102058533                                                             | Open                           |                     |                            |                   |                                |                   |         |
| 🗯 xc7a35t_0 (1)                                                                                  | Programmed                     | ł                   |                            |                   |                                |                   |         |
| I XADC (System Monitor)                                                                          |                                |                     |                            |                   |                                |                   |         |
| <                                                                                                |                                | >                   |                            |                   |                                |                   |         |
| Properties ?                                                                                     | _ 0 C ×                        |                     |                            |                   |                                |                   |         |
|                                                                                                  | →   <b>o</b>                   |                     |                            |                   |                                |                   |         |
|                                                                                                  | 1 1 -                          |                     |                            |                   |                                |                   |         |
|                                                                                                  |                                |                     |                            |                   |                                |                   |         |
| Select an object to see propertie                                                                | s                              |                     |                            |                   |                                |                   |         |
|                                                                                                  |                                |                     |                            |                   |                                |                   |         |
|                                                                                                  |                                |                     |                            |                   |                                |                   |         |
| Tcl Console y Messages Serial I/O                                                                | Links Seri                     | al I/O Sc           | ans                        |                   |                                | 2 1               |         |
|                                                                                                  |                                |                     |                            |                   |                                |                   |         |
| WARNING: I abtools 27-2281] The debut                                                            | r bub core wa                  | e pot de            | tected                     |                   |                                |                   | ~       |
| Resolution:                                                                                      | 6 HOD COLE WA                  | s not de            |                            |                   |                                |                   |         |
| <ol> <li>Make sure the clock connected to</li> <li>Make sure the BSCAN SWITCH USER MM</li> </ol> | the debug hub<br>ASK device pr | (dbg_hu<br>operty i | ub) core is<br>in Vivado H | s a fri<br>Hardwa | ee running cl<br>re Manager re | ock an:<br>flects | d<br>tł |
| 🖨 For more details on setting the scan                                                           | chain proper                   | ty, cons            | sult the Vi                | ivado I           | Debug and Pro                  | grammii           | ng 📘    |
|                                                                                                  |                                |                     |                            |                   |                                |                   | ~       |
|                                                                                                  |                                |                     |                            |                   |                                |                   | >       |
| Lype a ICI command here                                                                          |                                |                     |                            |                   |                                |                   |         |
|                                                                                                  |                                |                     |                            |                   |                                |                   |         |

```
↓
•Click [Add Configuration Memory Device].
```

#### $\downarrow$

•Select [s25fl128sxxxxx0-spi-x1\_x2\_x4] as the Configuration Memory.

\* Search it with the filter. Refer to the following.

As an example, in the picture below, Density is set to 128 with the filter to search for it, but you can also use other item, such as setting Manufacture to Spansion.

| Change                    | founding man      | and This can be at-   | n no d lata -    |           |                 |       |           |      |       |  |
|---------------------------|-------------------|-----------------------|------------------|-----------|-----------------|-------|-----------|------|-------|--|
| Choose a con              | inguration memory | part. This can be cha | inged later.     |           |                 |       |           |      |       |  |
|                           |                   |                       |                  |           |                 |       |           |      |       |  |
| vice: 🛑 xc7a35            | t_0               |                       |                  |           |                 |       |           |      |       |  |
|                           |                   |                       |                  |           |                 |       |           |      |       |  |
| Hanufacturar              |                   |                       |                  |           | Tuno            | All   |           |      |       |  |
|                           | All               | ¥                     | Type All         |           |                 |       | · · · ·   |      |       |  |
| Density ( <u>M</u> b) 128 |                   | ~                     |                  |           | Width           | All   |           |      |       |  |
|                           |                   |                       | <u>R</u> eset Al | l Filters |                 |       |           |      |       |  |
|                           |                   |                       |                  |           |                 |       |           |      |       |  |
| t Configuration           | Memory Part       |                       |                  |           |                 |       |           |      |       |  |
| earch: Q-                 |                   |                       |                  |           |                 |       |           |      |       |  |
| lame                      |                   | Part                  | Manufact         | Alias     |                 |       | Family    | Туре | Densi |  |
| 28f128g18f-b              | pi-x16            | 28f128g18f            | Micron           |           |                 |       | g18       | bpi  | 128   |  |
| 28f128m29ev               | v-bpi-x16         | 28f128m29ew           | Micron           |           |                 |       | m29ew     | bpi  | 128   |  |
| 28f128m29ev               | v-bpi-x8          | 28f128m29ew           | Micron           |           |                 |       | m29ew     | bpi  | 128   |  |
| 28f128p30b-b              | pi-x16            | 28f128p30b            | Micron           |           |                 |       | p30       | bpi  | 128   |  |
| 28f128p30t-b              | pi-x16            | 28f128p30t            | Micron           |           |                 |       | p30       | bpi  | 128   |  |
| 28f128p33b-b              | pi-x16            | 28f128p33b            | Micron           |           |                 |       | p33       | bpi  | 128   |  |
| 28f128p33t-b              | pi-x16            | 28f128p33t            | Micron           |           |                 |       | p33       | bpi  | 128   |  |
| m29w128gh-                | bpi-x16           | m29w128gh             | Micron           |           |                 |       | m29w      | bpi  | 128   |  |
| m29w128gh-l               | bpi-x8            | m29w128gh             | Micron           |           |                 |       | m29w      | bpi  | 128   |  |
| rm29w128gl-b              | pi-x16            | m29w128gl             | Micron           |           |                 |       | m29w      | bpi  | 128   |  |
| / m29w128gl-b             | pi-x8             | m29w128gl             | Micron           |           |                 |       | m29w      | bpi  | 128   |  |
| mt25ql128-sp              | oi-x1_x2_x4       | mt25ql128             | Micron           | n25q12    | 3-3.3v-spi-x1_; | x2_x4 | mt25ql    | spi  | 128   |  |
| rnt25qu128-s              | pi-x1_x2_x4       | mt25qu128             | Micron           | n25q12    | 3-1.8v-spi-x1_; | x2_x4 | mt25qu    | spi  | 128   |  |
| rnt28ew128a-              | -bpi-x16          | mt28ew128a            | Micron           |           |                 |       | mt28ew    | bpi  | 128   |  |
| rnt28ew128a-              | -bpi-x8           | mt28ew128a            | Micron           |           |                 |       | mt28ew    | bpi  | 128   |  |
| rmx25112845g              | -spi-x1_x2_x4     | mx25l12845g           | Macronix         | mx25I12   | 835f-spi-x1_x   | 2_x4  | mx25l     | spi  | 128   |  |
| kmx25u12835f              | -spi-x1_x2_x4     | mx25u12835f           | Macronix         |           |                 |       | mx25u     | spi  | 128   |  |
| s25fl128l-spi-            | x1_x2_x4          | s25fl128l             | Spansion         |           |                 |       | s25flxxxl | spi  | 128   |  |
| s25fl128sxxx              | xx0-spi-x1_x2_x4  | s25fl128sxxxxx0       | Spansion         | s25fl127  | /s-spi-x1_x2_)  | x4    | s25flxxxs | spi  | 128   |  |
| s25fl128sxxx              | xx1-spi-x1_x2_x4  | s25fl128sxxxxx1       | Spansion         |           |                 |       | s25flxxxs | spi  | 128   |  |
| 🕨 s29gl128p-bp            | bi-x16            | s29gl128p             | Spansion         |           |                 |       | s29glxxxp | bpi  | 128   |  |
| 🕨 s29gl128p-bp            | oi-x8             | s29gl128p             | Spansion         |           |                 |       | s29glxxxp | bpi  | 128   |  |
|                           |                   |                       |                  | 1         |                 |       |           |      |       |  |

 $\downarrow$ 

•When you click [OK], a small window for confirmation opens, so click that [OK] too.

↓

•Select the required file as the configuration file.

↓ •Click [OK] to start rewriting the program.

↓

•After it is complete, disconnect the USB cable to finish.

If you have any problems or questions, please contact NetVision. <a href="mailto:sv-support@net-vision.co.jp">sv-support@net-vision.co.jp</a>